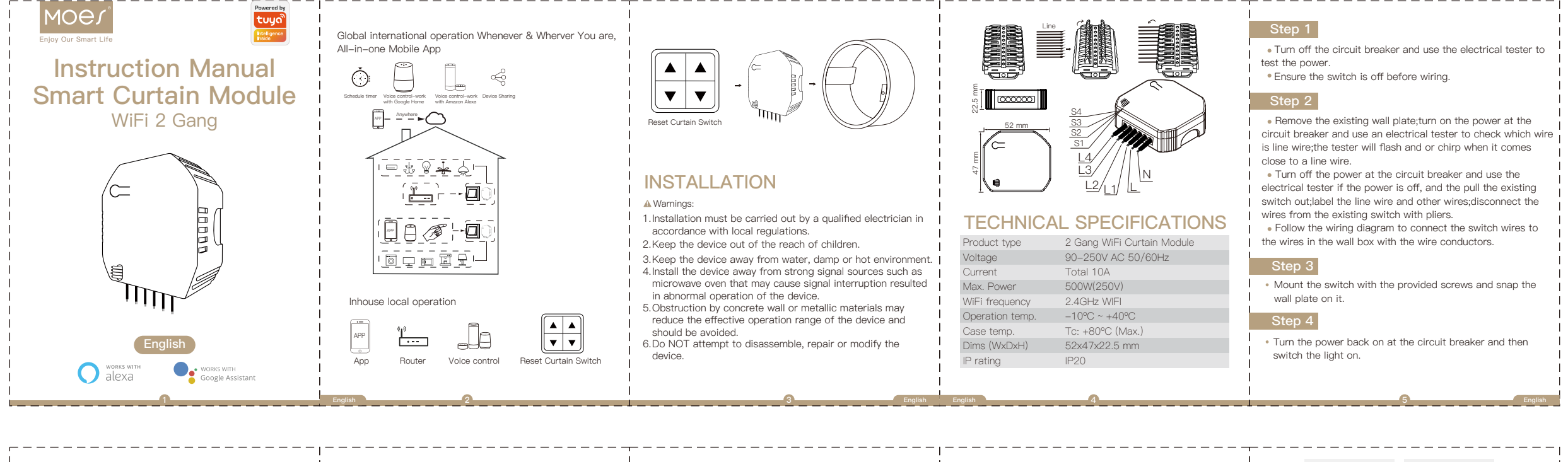

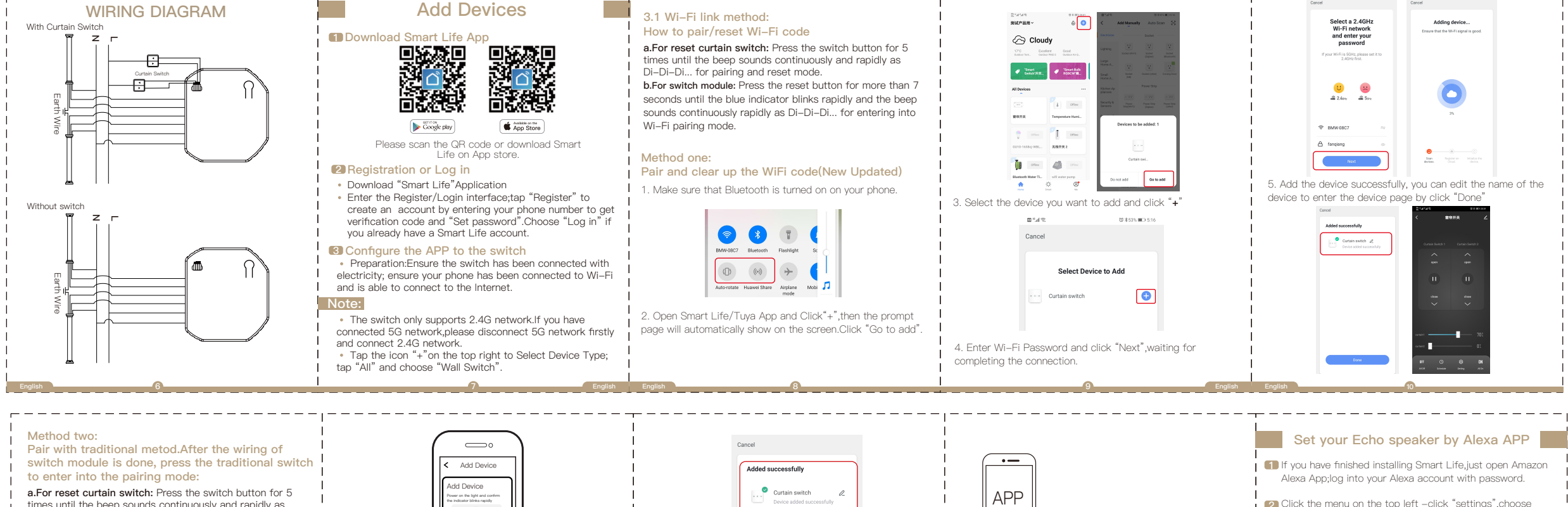

When pairing is done, the WiFi switch will be shown

 $\square$ 

More

•

O Amazon Alexa

 $\square$ 

4

6

on the App

2 Click the menu on the top left -click "settings", choose "Set up a new device" (choose a device like Echo)

Note:

When below page appears, long press the small dot on your Echo device until the light turns to yellow. Then click "Continue" on the App.

- Attention: The mobile phone can not open a variety of VPN software.
- Choose your own Wi-Fi and wait for a few minutes. After watching an introduction video, click "next step", then it will enter Home page automatically.Now the Echo has been connected to Wi-Fi successfully.

## Enter Smart Life Skill in Alexa APP

1. Complete product networking configuration in the App Complete the device's networking configuration according to the prompts in the App.

Note: In the App, change the name of the device to an easily identifiable name such as Alexa; names are usually in English, such as "bed light".

## \_ \_ \_ \_ \_ \_ \_ \_ \_ \_ \_ \_ \_ \_ \_ \_

Switch (Wi-Fi)" to add device

times until the beep sounds continuously and rapidly as Di–Di–Di... for pairing and reset mode.

Wi-Fi pairing mode

1

b.For switch module: Press the reset button for more than 7

seconds until the blue indicator blinks rapidly and the beep

sounds continuously rapidly as Di-Di-Di... for entering into

0

Open the App, select "+" on top right and choose "Curtain

▼ ▼

Reset Curtain Switch

•Make sure you Amazon Echo device is powered on and connected to a Wi-Fi network.

•Open the Alexa App on your phone. After successful login,

2

B

Make sure your smart phone and WiFi switch module are

when the light blinks rapidly (twice a second).

 $\square$ 

2%

under the same WiFi network at 2.4 GHz connection. Confirm

condition.

\_\_\_\_\_

The connecting will take about

10-120 seconds to complete

depending on your network

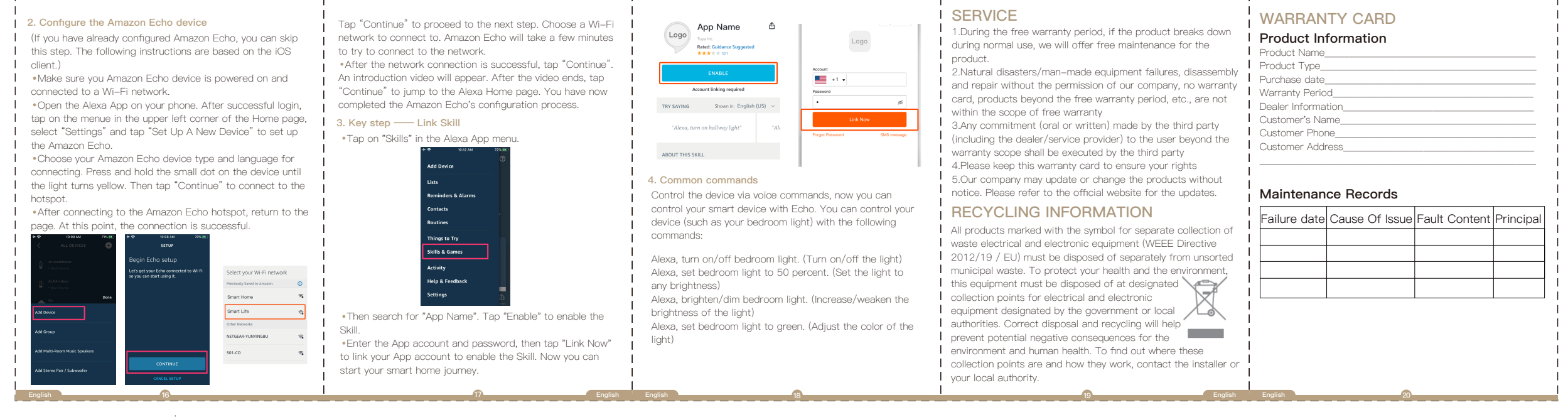

6

Voice contro

ШП

Enjoy your smart life of home automation for intelligent control by using our All-in-one mobile App wherever you are in the world or simply by voice control when you are Connect to Amazon Alexa or Google Assistant for voice sitting at home comfortably. control, or share the devices with your

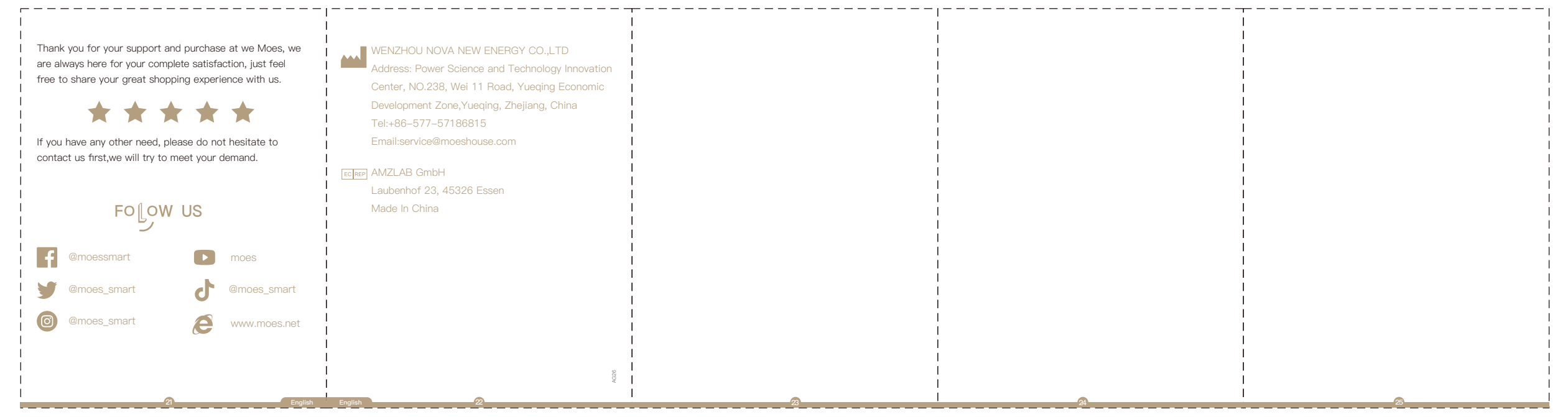